#### \_ • ×

# **Python + GTK + Glade**

#### Tabla de Contenidos

Hola Mundo!
Creando nuestra interfaz
Conectando señales
Uso del Treeview
Ventanas de diálogo
Guardando datos
Terminando la aplicación

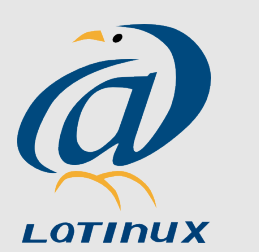

Ing. Carlos Zager Fernández Corvus / Latinux de Venezuela czager@corvus.com.ve

|                                                                                                    | Python+GTK+Glade                                                                                                    |
|----------------------------------------------------------------------------------------------------|----------------------------------------------------------------------------------------------------|
| <ul> <li>Tabla de Contenidos</li> <li>Hola Mundo!</li> <li>Creando nuestra interfaz</li> <li>Conectando señales</li> <li>Uso del Treeview</li> <li>Ventanas de diálogo</li> <li>Guardando datos</li> <li>Terminando la aplicación</li> </ul> | <ul> <li>Lo primero que debemos hacer es crear en <i>Glade</i> una ventana muy sencilla que contenga un Label al cual le vamos a poner el mensaje "Hola mundo!". También debemos asegurarnos que la ventana sea visible. Salvamos el proyecto con el nombre que deseemos (ejm: "hola.glade").</li> <li>Debemos crear un archivo de código <i>Python</i> que se encargará de controlar nuestra interfaz. Para ello creemos con el editor de nuestra preferencia un archivo con el siguiente contenido.</li> </ul> |
| hola.py X                                                                                                    | <pre>import pygtk pygtk.require('2.0') import gtk from gtk import glade glade.XML('hola.glade') gtk.main() #python hola.py</pre>                                                                                                    |
| Ø                                                                                                    | <ul> <li>Deberíamos ver una ventana muy parecida a la que<br/>está de muestra. Fíjese que no responde a ningún<br/>evento, por lo que debe mandarle una señal de kill al<br/>programa para finalizarlo.</li> </ul>                                                                                                    |

LOTINUX

#### Tabla de Contenidos

Hola Mundo!
 Creando nuestra interfaz
 Conectando señales
 Uso del Treeview
 Ventanas de diálogo
 Guardando datos
 Terminando la aplicación

|                           | gui.py           | _ • × |
|---------------------------|------------------|-------|
| <u>F</u> ile <u>H</u> elp |                  |       |
| <u> </u>                  | - <u>R</u> emove |       |
|                           |                  |       |
|                           |                  |       |
|                           |                  |       |
|                           |                  |       |
|                           |                  |       |
|                           |                  |       |
|                           |                  |       |

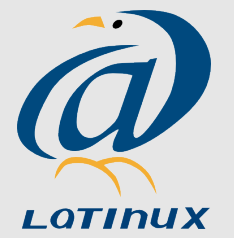

•Ya sabemos crear una ventana. Procedamos a diseñar nuestra interfaz. Para ello vamos de nuevo a *Glade* y creamos una ventana.

•Agreguemosle un **Vbox** de tamaño 3 y lo rellenamos de la siguiente manera:

#### 1.MenuBar

• Eliminamos los **Menultems** Edit y View

### 2.Horizontal Button Box

- Tamaño 2
- Lo alineamos a la izquierda
- Le desactivamos el expandir
- Le agregamos dos botones tipo stock:add,remove

## **3.Scrolled Window**

- TreeView
  - Activamos Rules Hint
  - Colocamos Search Column en 1
  - Lo renombramos como tree

Con esto ya hemos creado la base de nuestra interfaz y al igual que en el ejemplo anterior podemos hacer un simple archivo de *Python* para probarla. Deberíamos ver algo parecido a la imagen de ejemplo
Recuerde que no hemos conectado ningun evento todavía, así que no espere ver nada atractivo ya que los botones no van a hacer nada cuando los clickee

Recordatorio: si no ve nada...probablemente es que se le olvido activar la visibilidad de la ventana

|                                                                          | Python+GIK+Glaue                                                               | الكالك                                  |
|--------------------------------------------------------------------------|--------------------------------------------------------------------------------|-----------------------------------------|
| Tabla de Contenidos                                                      | Ahora que tenemos nuestra interfaz,<br>funcionalidad a la misma. Para ello neo | necesitamos darle<br>cesitamos conectar |
| Hola Mundo!                                                              | los eventos a funciones que nosotros im                                        | plementemos.                            |
| <ul> <li>Creando nuestra interfaz</li> <li>Conectando señales</li> </ul> | Procedemos a abrir nuestra interfaz er                                         | n <i>Glade</i> y hacemos                |
| <ul> <li>Uso del Treeview</li> <li>Ventanas de diálogo</li> </ul>        | <ul> <li>→ En el arbol de inspección selecciona</li> </ul>                     | amos el <b>Menultem</b>                 |

- ón seleccionamos el **Menultem** New y le asignamos a la señal "activate" el valor "new"
- → Lo mismo hacemos para Open,Save,Save As,Quit y About.
- Ahora necesitamos las señales que van a permitir crear o eliminar una tarea. Para ello asociamos en los botones Add y Remove las señales "clicked" con los valores "add" y "remove" respectivamente.
- → También debemos asociar la señal "destroy" de la ventana principal con el valor "quit" (la misma que asociamos al Menultem "Quit"). Esta se encuentra en el submenu **GtkObject** de las señales.

Ahora debemos hacer que las señales sean atendidas por funciones de Python

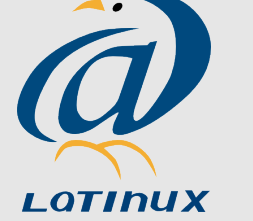

Guardando datos

Terminando la aplicación

| Python+GTK+Glade                                                                                                    |                                                                                                    | 12 |
|----------------------------------------------------------------------------------------------------|----------------------------------------------------------------------------------------------------|----|
| Tabla de Contenidos                                                                                                    | Para darle funcionalidad a los eventos nos vamos al codigo de <i>Python</i> y debería quedar algo como esto                                                                                                    |    |
| <ul> <li>Hola Mundo!</li> <li>Creando nuestra interfaz</li> <li>Conectando señales</li> <li>Uso del Treeview</li> <li>Ventanas de diálogo</li> <li>Guardando datos</li> <li>Terminando la aplicación</li> </ul> | <pre>import pygtk pygtk.require('2.0') import gtk,gobject from gtk import glade  class gui:     definit(self):         self.glade=glade.XML('gui.glade')         self.glade.signal_autoconnect({             'quit':self.quit,             'about':self.about,             'add':self.add,             'remove':self.remove,             'open':self.open,             'new':self.new,             'save_as':self.save_as,             'save':self.save,         })     def quit(self,b):         gtk.main_quit() </pre> |    |
|                                                                                                    | def add(self,b):<br>#Aqui agregariamos una nueva tarea<br>pass<br><br>gui()<br>gtk.main()                                                                                                    |    |

. . .

#### Tabla de Contenidos

Hola Mundo!
Creando nuestra interfaz
Conectando señales
Uso del Treeview
Ventanas de diálogo
Guardando datos
Terminando la aplicación

|                       | gui.py      |  |
|-----------------------|-------------|--|
| <u>F</u> ile <u>H</u> | elp         |  |
| <b>+</b> A            | dd <u> </u> |  |
| Estado                | Tarea       |  |

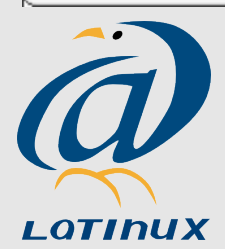

Un **TreeView** es una estructura de la librería **GTK** que nos permite tener un objeto que despliega su contenido como una lista de objetos divididos por columnas o como un arbol

En este caso estamos interesados en mostrar los objetos en forma de lista. Para ello necesitamos añadir el siguiente código al final de la funcion <u>init</u>

self.tree=self.glade.get\_widget('tree')

cellp = gtk.CellRendererText()
col1=gtk.TreeViewColumn('Estado',cellp)
col1.add\_attribute(cellp,'background',0)

cellt = gtk.CellRendererText()
col2=gtk.TreeViewColumn('Tarea',cellt)
col2.add\_attribute(cellt,'text',1)

self.tree.append\_column(col1)
self.tree.append\_column(col2)

self.tree.set\_model(self.model)

Si ejecutamos el código ahora se debería ver algo como la imagen

|                                                                                                    | Python+GTK+Glade                                                                                                    |
|----------------------------------------------------------------------------------------------------|----------------------------------------------------------------------------------------------------|
| Tabla de Contenidos<br>Hola Mundo!                                                                                              | Vamos a ver como trabajar con diálogos, para ello<br>debemos diseñar nuestro diálogo en <i>Glade</i> y queremos<br>que se vea como el de la imagen.                                      |
| <ul> <li>Creando nuestra interfaz</li> <li>Conectando señales</li> <li>Uso del Treeview</li> <li>Ventanas de diálogo</li> </ul> | Lo hacemos con <b>Dialog Box</b> , <b>Vbox</b> , 2 Botones stock<br>(Cancel,Ok), <b>Text Entry</b> , <b>Text View</b> y 2 <b>Label</b> . Al final<br>renombramos el diálogo como dialogo |
| <ul> <li>Guardando datos</li> <li>Terminando la aplicación</li> </ul>                                                           | Una vez que tenemos nuestro diálogo listo, debemos de<br>tener una manera de ejecutarlo. Cambiemos la funcion<br>"add" por:                                                              |
| Titulo:<br>Descripción:                                                                                                    | <pre> def add(self,b):     code=glade.XML('gui.glade','dialogo')     dialogo=code.get_widget('dialogo')     dialogo.show()</pre>                                                         |
| Cancel All OK                                                                                                    | Hasta aqui ya podemos probar, si ejecutamos el código<br>podemos ver que al hacer click en nuestro botón "add"                                                                           |

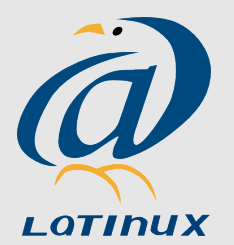

Pero esto así solo no es de mucha utilidad, así que vamos a ver como podemos utilizar el diálogo para guardar los datos del usuario en la lista

se levanta este diálogo que acabamos de crear.

X

| Python+GTK+Glade                                                                                                    |                                                                                                    |         |
|----------------------------------------------------------------------------------------------------|----------------------------------------------------------------------------------------------------|---------|
| Tabla de Contenidos                                                                                                    | Lo primero va a ser volver a <i>Glade</i> y colocar las señales<br>los nombres a los widgets para luego poder consultarlos                                                                                                    | У<br>5. |
| <ul> <li>Hola Mundo!</li> <li>Creando nuestra interfaz</li> <li>Conectando señales</li> <li>Uso del Treeview</li> <li>Ventanas de diálogo</li> <li>Guardando datos</li> </ul>                | Añadimos a las señales "clicked" de los botones los valo<br>cancel y ok. Y renombramos el <b>TextArea</b> como titulo y e<br><b>TextView</b> como descripcion.<br>Luego debemos conectar estas señales a funciones en<br>nuestro código. Quedaría asi:                                                                                                    | ores    |
| Terminando la aplicación          gui.py       I         File       Help         Add       Remove         Estado       Tarea         prueba 1       prueba 2         prueba 3       Prueba 3 | <pre> def add(self,b):     code=glade.XML('gui.glade','dialogo')     dialogo=code.get_widget('dialogo')     code.signal_autoconnect({         'ok': lambda x: self.add_data(code),         'cancel':lambda x:dialogo.destroy()     })     dialogo.show()  def add_data(self,code):     dialogo=code.get_widget('dialogo')     titulo=code.get_widget('titulo')     descripcion=code.get_widget('descripcion')     t1=titulo.get_text()     buf=descripcion.get_buffer()     start=buf.get_start_iter()     end=buf.get_end_iter()     t2=buf.get_text(start,end,True)     self.model.append(None,['red',t1,t2])     dialogo.destroy()</pre> |         |

|                                                                                                    | Python+GTK+Glade                                                                                                    |
|----------------------------------------------------------------------------------------------------|----------------------------------------------------------------------------------------------------|
| Tabla de Contenidos<br>Hola Mundo!<br>Creando nuestra interfaz<br>Conectando señales                                         | Bueno ya en este punto tenemos cierta funcionalidad,<br>obviamente falta mucho para que la aplicación este<br>completa pero el resto es mecánico. Por ejemplo habría<br>que hacer la funcionalidad de borrar, el diálogo "Acerca<br>de", etc. |
| <ul> <li>Uso del Treeview</li> <li>Ventanas de diálogo</li> <li>Guardando datos</li> <li>Terminando la aplicación</li> </ul> | Ahora vamos a imaginarnos que todo esto está hecho y<br>que queremos que nuestra aplicación pueda guardar y<br>cargar los datos para poder ser usados luego.                                                                                  |
|                                                                                                    | Para ello vamos a utilizar el módulo "csv" de <i>Python</i> para exportar los datos como archivos divididos por coma.                                                                                                    |
|                                                                                                    | Sería algo así                                                                                                    |
|                                                                                                    | <br>def save(self,b):<br>import csv<br>writer = csv.writer(open("~/.to-dos", "w"))<br>writer.writerows(self.model)                                                                                                    |

...

```
def open(self,b):
    import csv
    reader = csv.reader(open("~/.to-dos", "r"))
    for row in reader:
        self.model.append(None,row)
```

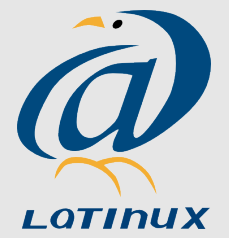

2Do.py

💥 <u>C</u>ancel

#### Tabla de Contenidos

Hola Mundo! Creando nuestra interfaz Conectando señales Uso del Treeview Ventanas de diálogo Guardando datos

Terminando la aplicación

2Do.py <u>File</u><u>H</u>elp — Remove Tarea Titulo: Preparar taller Campus Party Preparar conferencia Descripción: Dar conferencia Demostrar por que es una buena opción el uso de Dar taller Python+GTK+Glade para el desarrollo de interface s de usuario. X El archivo "/tmp/9hgxR8" ya existe. Desea sobre escribirlo? Yes No

Bueno hasta ahora todo ha sido muy sencillo...

Pero debemos tomar en cuenta que no se ha hecho ninguna clase de verificicación, ni se levantan ventanas de diálogo de advertencia, de error, etc

Falta mucho para que esta aplicación este completa, pero por algún lado hay que empezar...

Ahora veamos como se vería esta aplicación un poco mas completa...

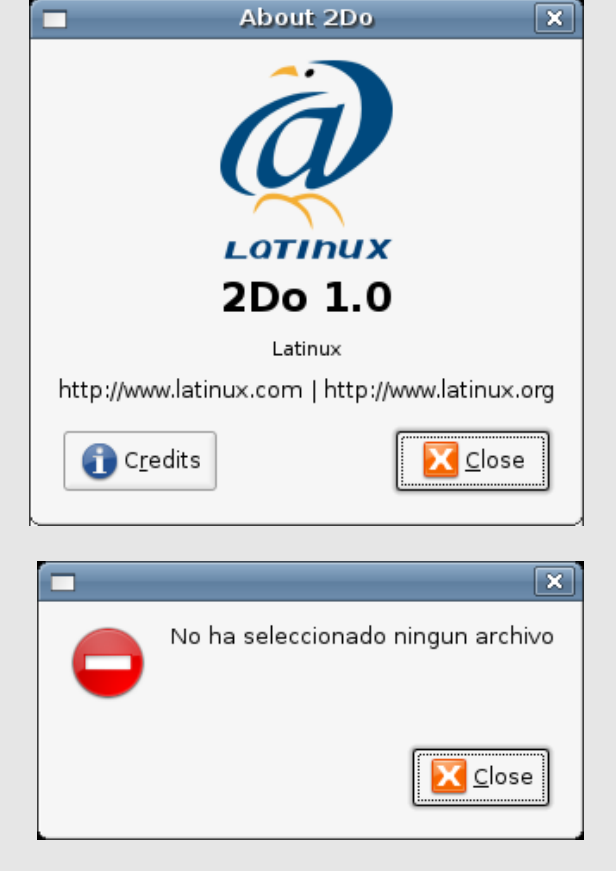

\_ • ×

LOTINUX